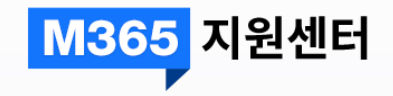

# Microsoft 365 기술지원센터 사용자 등록 가이드

# 01. 사용자 등록

최초 로그인 시 사용자 등록 및 이메일 인증이 필요합니다.

|                       | M365 지원센터                                   |
|-----------------------|---------------------------------------------|
| <b>Log-</b><br>필라넷의 M | icrosoft 365 전문 기술지원 서비스 센터 입니다.            |
| 이메일                   | 회사에서 사용하는 이메일을 입력하세요.                       |
| 비밀번호                  | 비밀번호를 입력하세요.                                |
|                       | 로그인                                         |
| 사용자 등록 :<br>비밀번호를     | 후 이용하실 수 있습니다. 1<br>사용자 등록<br>같<br>비밀번호 초기화 |

#### 1. **[사용자등록]**

https://m365support.feelanet.com/접 속하여 [사용자 등록]을 클릭합니다.

2. [비밀번호 초기화]

비밀번호 초기화를 할 수 있습니다.

"이메일"은 등록 후 변경이 불가합니다. 회사 이메일이 변경되면 변경된 이메일로 사용자 등록을 다시 진행하셔야 합니다.

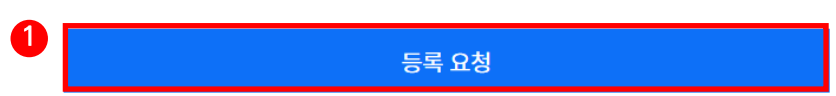

1. 개인정보의 처리 목적 (필라넷)(www.feelanet.com 이하 '필라넷') 은(는) 개인정보를

※ 본 방침은 2019년 12월 1일부터 시행됩니다.

〈<mark>필라넷</mark>〉은(는) 개인정보보호법에 따라 이용자의 개인정보 보호 및 권익을 보호하고 개인정보와 관련한 이용자의 고충을 원활하게 처리할 수 있도록 다음과 같은 처리방침을 두고 있습니다. (<mark>필라넷</mark>〉은(는) 회사는 개인정보처리방침을 개정하는 경우 웹사이트 공지사항(또는 개별공지)을 통하여 공지할 것입니다.

#### 개인정보보호방침

| 사용자 등록            |                                           |        |  |
|-------------------|-------------------------------------------|--------|--|
| 이메일 *             | 회사에서 사용하는 이메일                             | 이메일 확인 |  |
| 비밀번호 *            | 영어 대문자, 소문자, 특수문자, 숫자 중 3가지들 조합하여 8~16자 이 | 내      |  |
| 비밀번호 확인 *         | 비밀번호 확인                                   |        |  |
| 이름 *              | 이름                                        |        |  |
| 휴대전화 *            | 숫자만 입력                                    |        |  |
| 개인정보 수집 및 이용 동의 * |                                           |        |  |

기본적인 사용자 정보를 기재합니다. 이메일은 회사 이메일만 등록이 가능합니다.

## 02. 사용자 정보 입력

#### 1. 모든 내용 기입 후 [등록 요청]을 클릭합니다.

### 03. 본인 인증

#### 등록한 이메일로 발송된 이메일을 통해 [인증확인] 과정을 진행합니다.

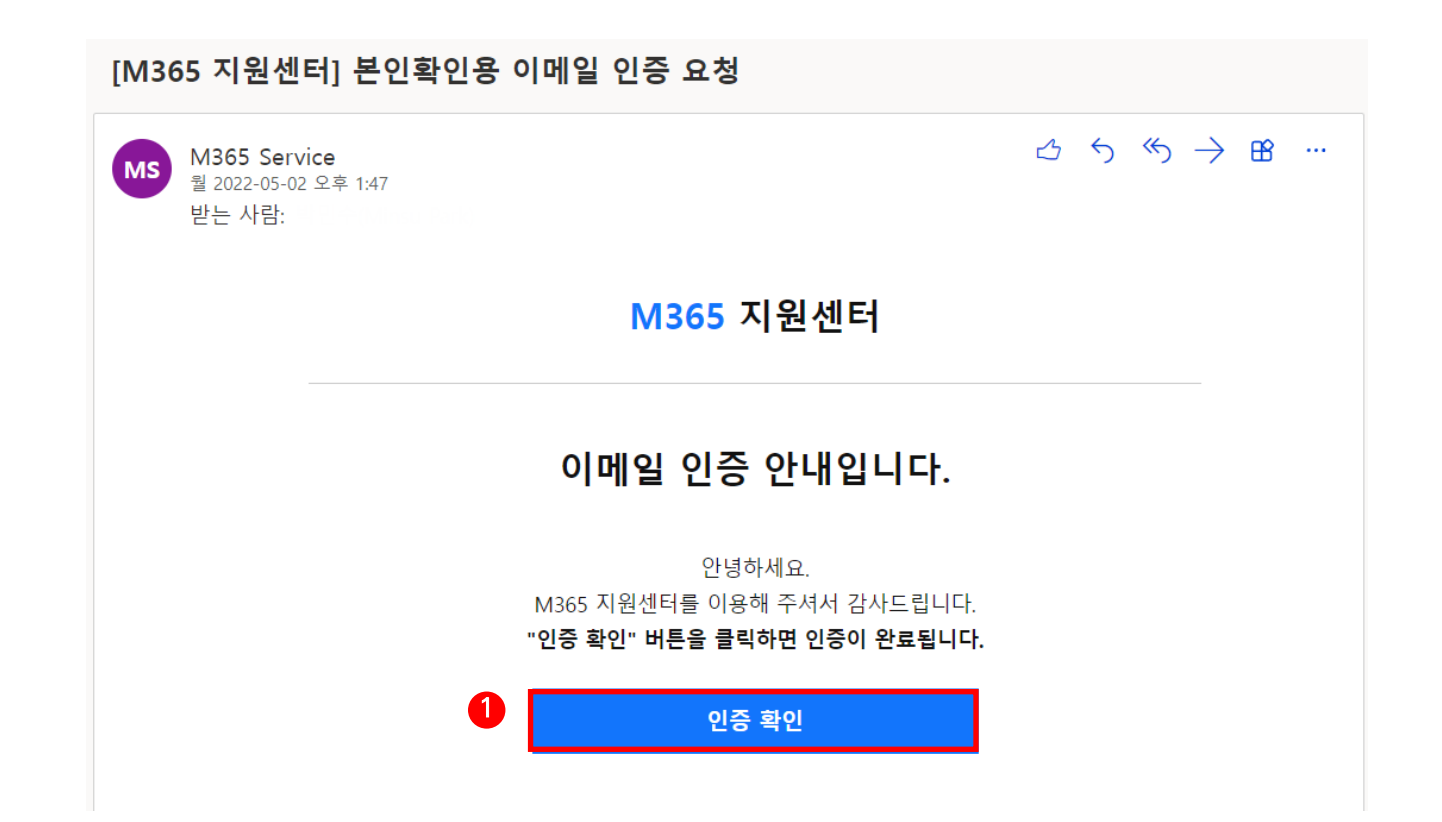

- 사용자 등록 시 기입한 메일 계정에 접속하여 [인증 확인]을 클릭하면 사용자 등록이 완료 됩니다.
- [인증확인]과 통시에 등록하신 이메일과 비밀
  번호로 로그인이 가능합니다.

4